【概要】Word で作成した文書にパスワードを設定する方法を説明します。 秘密の文書には「読み出し用のパスワード」を設定しましょう

【内容】Word では、作成した文書を自分以外の人から読み取られないように、パスワードを 設定することが出来ます。パスワードを設定することで、文書のセキュリティが強化 されます。

バスワードは、15文字以内の英字、数字、スペース、記号を組み合わせて設定できます。 大文字と小文字は区別されますので、設定した通り入力する必要があります。

## 【操作手順】

1. パスワードを設定したい文書ファイルを開きます。

| <ul> <li>MS 明期</li> <li>MS 明期</li> <li>A 6 8 10 12 14 15 18 20 22 24 26 28 00 22 34 38</li> <li>遠足の日程。</li> <li>ボ</li> <li>1. 日付 : 2005年9月15日(木)。</li> <li>2. 時間 : 9:00 ~ 15:00。</li> <li>3. 目約地: 近くのテーマパーク。</li> <li>4. 参加隣格: 特にありません。年齢に関係なく参加できます。。</li> <li>・ただし6歳以下は保護者同伴です。。</li> <li>・小学生は、保護者の同意が必要です。。</li> <li>5. 食事 : お弁当を持参してください。。</li> <li>6. その他: 検討中。</li> <li>Plant (1)</li> </ul>                                                                                                    | 71 | マイル(F |      | (E)<br>(E) | 表    | πW   | ) #        | 入①              | *    | 式(0)  | -iy   | - <i>J</i> UTD | T     | 58 (A)      |          | KO/K | <u>(</u> )) | N    | レブイル | - U | ٤ |
|----------------------------------------------------------------------------------------------------|----|-------|------|------------|------|------|------------|-----------------|------|-------|-------|----------------|-------|-------------|----------|------|-------------|------|------|-----|---|
| <ul> <li>▲ 6 8 10 12 H 16 16 20 22 24 26 28 00 28 04 38</li> <li>遠足の日程→</li> <li>・</li> <li>1. 日付 : 2005年9月15日(木)→</li> <li>2. 時間 : 9:00 ~ 15:00→</li> <li>3. 目約地: 近くのテーマパーク→</li> <li>4. 参加資格: 特にありません。年齢に関係なく参加できます。→</li> <li>・ ただし6歳以下は保護者同伴です。→</li> <li>・ 小学生は、保護者の同意が必要です。→</li> <li>5. 食事 : お弁当を持参してください。→</li> <li>6. その他: 検討中→</li> <li>● 二のウインドン 回次のスペルミス 回マクロ</li> <li>● コイールドコー, 四量大化</li> </ul>                                                                                                    | 0  | 1     |      | 10         | -    | 13   | 149        | 識               | 13   | 12    | 2     | - 1 9          |       | _           |          |      | -           | MS   | 8月8月 |     |   |
| <ul> <li>遠足の日程→</li> <li>1. 日付 : 2005年9月15日(木)→</li> <li>2. 時間 : 9:00 ~ 15:00→</li> <li>3. 目約地: 近くのテーマパーク→</li> <li>4. 参加隣格: 特にありません。年齢に関係なく参加できます。→</li> <li>・ただし6歳以下は保護者同伴です。→</li> <li>・ただし6歳以下は保護者同伴です。→</li> <li>・小学生は、保護者の同意が必要です。→</li> <li>5. 食事 : お弁当を持参してください。→</li> <li>6. その他: 検討中→</li> <li>9. 二の一、(10.2000)</li> <li>9. 2(1-4)</li> <li>9. 二の一、(10.2000)</li> <li>9. 2(1-4)</li> <li>1. 四、(10.2000)</li> <li>1. 日付 : 四、(10.2000)</li> <li>1. 日付 : 1. 日付 : 1. 日付 :</li></ul> | 1  | a     | 2    |            | 6    | 8    | -10        | 12              | 14   | 16    | 18    | 20             | 22    | 24          | 26       | 28   | 30          | 32   | 34   | 36  | 4 |
| 速足の日程→<br>*<br>1. 日付 : 2005年9月15日(木)→<br>2. 時間 : 9:00 ~ 15:00→<br>3. 目約地: 近くのテーマパーク→<br>4. 参加資格: 特にありません。年齢に関係なく参加できます。→<br>· ただし6歳以下は保護者同伴です。→<br>· 小学生は、保護者の同意が必要です。→<br>5. 食事 : お弁当を持参してください。→<br>6. その他: 検討中→<br>© 元のサイズ 回次のワインドフ 回次のスペルミス 回マ20 回フィールドコー 四最大化                                                                                                    | 1  |       |      |            |      |      |            |                 |      |       |       |                |       |             |          |      |             |      |      |     |   |
| <ul> <li>遠足の日程。</li> <li>*</li> <li>1. 日付 : 2005年9月15日(木)。</li> <li>2. 時間 : 9:00 ~ 15:00。</li> <li>3. 目的地: 近くのテーマパーク。</li> <li>4. 参加資格: 特にありません。年齢に関係なく参加できます。。</li> <li>・ただし6歳以下は保護者同伴です。。</li> <li>・ 小学生は、保護者の同意が必要です。。</li> <li>5. 食事 : お弁当を持参してください。。</li> <li>6. その他: 検討中。</li> <li>回口のすく</li> <li>回元のサイズ 回次のひんどり 回次のスペルミス 回マのし、</li> <li>回フィールドコー、四最大化</li> </ul>                                                                                                    | ٩. | 4     |      |            |      |      |            |                 |      |       |       |                |       |             |          |      |             |      |      |     |   |
|                                                                                                    |    | 遠     | 足の   | 日程-        | 8    |      |            |                 |      |       |       |                |       |             |          |      |             |      |      |     |   |
| 1. 日付 : 2005年9月15日(木)↔     2. 時間 : 9:00 ~ 15:00↔     3. 目的地: 近くのテーマパーク↔     4. 参加資格: 特にありません。年齢に関係なく参加できます。↔     ・ ただし6歳以下は保護者同伴です。↔     ・ ただし6歳以下は保護者同伴です。↔     ・ 小学生は、保護者の同意が必要です。↔     5. 食事 : お弁当を持参してください。↔     6. その他: 検討中↔     □ 3 약 ◀     □ 3 약 ◀                                                                                                    |    |       |      |            |      |      |            |                 |      |       |       |                |       |             |          |      |             |      |      |     |   |
| <ol> <li>9:00 ~ 15:00+</li> <li>目的地: 近くのテーマパーク+</li> <li>書か加資格: 特にありません。年齢に関係なく参加できます。+</li> <li>ただし6歳以下は保護者同伴です。+</li> <li>小学生は、保護者の同意が必要です。+</li> <li>食事 : お弁当を持参してください。+</li> <li>その他: 検討中+</li> <li>その他: 検討中+</li> <li>回っい・</li> </ol>                                                                                                    |    |       | 1    | 日付         | t :  | -    | 2005       | 年9              | 月1   | 15日   | (木)   | i))            |       |             |          |      |             |      |      |     |   |
| <ul> <li>3. 目的地: 近くのテーマパーク。</li> <li>4. 参加資格: 特にありません。年齢に関係なく参加できます。。</li> <li>・ただし6歳以下は保護者同伴です。。</li> <li>・小学生は、保護者の同意が必要です。。</li> <li>5. 食事 : お弁当を持参してください。。</li> <li>6. その他: 検討中。</li> <li>         ○回30      </li> <li>         ○回30      </li> <li>         回方のウイズ 回次のひんどり 回次のスペルミス 回マクロ     </li> </ul>                                                                                                    |    |       | 2    | 時間         | 1    | ŝ    | 0:6        | 0 ~             | / 1  | 5:0   | 90€   |                |       |             |          |      |             |      |      |     |   |
| <ul> <li>4. 参加資格: 特にありません。年齢に関係なく参加できます。</li> <li>・ただし6歳以下は保護者同伴です。</li> <li>・小学生は、保護者の同意が必要です。</li> <li>5. 食事 : お弁当を持参してください。</li> <li>6. その他: 検討中。</li> <li>○回304</li> <li>○回304</li> <li>○回304</li> <li>○回304</li> <li>○回304</li> </ul>                                                                                                    |    |       | З.   | 目的         | 地:   | 3    | 近くの        | カデ・             | -7   | 19-   | 7+    |                |       |             |          |      |             |      |      |     |   |
| <ul> <li>ただし6歳以下は保護者同伴です。。</li> <li>小学生は、保護者の同意が必要です。。</li> <li>5.食事 : お弁当を持参してください。。</li> <li>6.その他: 検討中。</li> <li>9.このサイズ 回次のり心P2 可次のスペルミス「回マクロ」 回フィールドコー、四島大化</li> </ul>                                                                                                    |    |       | 4.   | 参力         | 崎梓   | \$ : | 制          | こあく             | りま   | せん    | 。年    | 齢に開            | 刷係    | 23          | 参加       | でき   | ます          | . e. |      |     |   |
| <ul> <li>小学生は、保護者の同意が必要です。</li> <li>5. 食事 : お弁当を持参してください。</li> <li>6. その他: 検討中。</li> <li>9. その他: 検討中。</li> <li>9. テの地: 検討中。</li> <li>9. テの地: 検討中。</li> <li>9. テの地: 検討中。</li> </ul>                                                                                                    |    |       |      |            | 7-7  | e.   | 6歳         | 以下              | は保   | 護者    | 同伴    | 77.            |       |             |          |      |             |      |      |     |   |
| 5. 食事 : お弁当を持参してください。+<br>6. その他: 検討中→<br>ゆ回うは •                                                                                                    |    |       |      |            | di S | と生え  | 3 4        | 見て催く            | 15 m | 同音    | 15.03 | <b>西</b> 78-4  | +     | 311         |          |      |             |      |      |     |   |
| 5. 長季 ・ わ开ヨを好変してくたさい。*<br>6. その他: 検討中。<br>ゆ回うは *                                                                                                    |    |       |      | ab th      |      |      | koule :    | π432.1<br>£ ψ 4 | t de | 1 1-2 | 1 20  | 4              |       |             |          |      |             |      |      |     |   |
| 6. その他: 検討中→<br>ゅ回304 ◆                                                                                                    |    |       | · D. | 民事         |      | 0.04 | D7#:       | 3973            | 420  | L C   | 1/2   | G.6.,º         | *     |             |          |      |             |      |      |     |   |
| ■ ■ ■ ■ ■ ■ ■ ■ ■ ■ ■ ■ ■ ■ ■ ■ ■ ■ ■                                                                                                    |    |       | 6.   | 40         | 1世:  | 1    | <b>東</b> 討 | ₩+1             |      |       |       |                |       |             |          |      |             |      |      |     |   |
| 同元のサイズ 同次のウィンドウ 同次のスペルミス 同マクロー 同フィールドコー、 回量大化                                                                                                    | G  |       | φ    | •          | 5    |      | 320        | 1000            | 100  | 10.00 | 100   | and the        | 25.00 | 99)<br>(19) | <u>.</u> |      |             |      |      |     | 1 |
|                                                                                                    | PS | 元のサ   | HX   | FØ         | :50) | 50   | やう         | 77 1            | 02   | RNZ   | ス国    | 1700           | -     |             | PP 7     | 1-14 | 13-         | FIG  | 最大   | 化   |   |

2. メニューバーより「ファイル」 ⇒ 「名前を付けて保存」をクリックします。

| ツー | μ <b>ψ</b> -]            |     |
|----|--------------------------|-----|
| X  | 削款(1)) [1]               | )el |
|    | 名前の変更(M)                 |     |
|    | [マイ プレース] (こ追加(L)        |     |
|    | ネットワーク ドライブの割り当て(N)      |     |
|    | プロパティ( <u>R</u> )        |     |
|    | 保存オブション(S)               |     |
| ſ  | セキュリティ オブション( <u>C</u> ) | _   |
|    |                          |     |
|    | 図の圧縮(C)                  |     |
|    | 版の保存(V)                  |     |

**3.** 「ツール」の▼をクリックし、「セキュリティオプション」をクリックします。

## まめ知識 (Word で作成した文書にパスワードを設定する方法)

- (作成 17.12.20)
- **4.** 目的のパスワードドを入力し、「OK」ボタンをクリックします。
  - 文書を開く際にパスワードを設定するには、「読み取りパスワードにパスワードを 入力します。
  - 文書を変更する際にパスワードを設定するには、「書き込みパスワードにパスワードを 入力します。
- 確認のために再度パスワードを聞いてきますので同じパスワードを入力し、「OK」ボタン をクリックします。 以上で操作完了です。
- 7. パスワードを設定したファイルを開く際、下図のメッセージが表示されます。 《読み取りパスワードの入力》

| パスワード       |               |        |
|-------------|---------------|--------|
| パスワードを入力    | りしてください。      |        |
| C:¥¥nec1¥My | Documents¥遠足の | 日程.doc |
| 1           | ОК            | キャンセル  |

《書き込みパスワードの入力》

| パスワード          |                    |
|----------------|--------------------|
| '遠足の日程.doc'は N | IEC さんにより保護されています。 |
| 上書き保存できる状態     | で開くにはパスワードが必要です。   |
|                | ****               |
| 読み取り専用(R)      | OK キャンセル」          |

ここで入力した「書き込みパスワード」を正しく入力するか、「読み取り専用」 ボタンをクリックするとファイルは開きます。

入力した「書き込みパスワード」が誤っていると、下図のエラーメッセージが表示 されファイルは開けません。

《エラーメッセージ》

パスワードが正しくありません。

| Microso | ft Office Word                  |  |
|---------|---------------------------------|--|
| 1       | パスワードが正しくありません。<br>へルブの表示(E) >> |  |
|         | ОК                              |  |